# UPUTSTVO ZA FIRME PARTNERE

Prilikom potpisivanja ugovora o partnerstvu između Vaše firme i **SCnet-a**, ugovorili smo da će **SCnet** obezbediti sve tehničke i ostale uslove za evidentiranje svih prometa (kupovina) naših članova-kupaca u Vašim prodajnim objektima.

Uz (potpisan i ovjeren) ugovor dostavljamo Vam naljepnicu/e (naljepnice ukoliko imate više prodajnih mjesta) koja/e treba da budu postavljena/e (zaljepljene) na vidnom mjestu; vrata ili izlog prodajnog mjesta, a takođe, ukoliko je to moguće, i na samoj kasi ili pored nje. (Ukoliko želite da posebno naglasite partnerski odnos sa **SCnet**-om, molimo Vas da izrazite želju da dobijete veći broj, i koliko, naljepnica) **SCnet** će svakom prilikom kada pravi neku reklamnu kampanju (flajeri, posteri i sl.) dostavljati materijale Vašim prodajnim mjestima (preko naših ovlašćenih ugovarača, koji će imati obavezu da Vas servisiraju u toku trajanja ugovora).

Takođe Vam dostavljamo i blokove za evidenciju prometa u Vašim objektima. U blokove za evidenciju se upisuje svaki promet koji ostvare naši članovi-kupci u Vašim objektima. Evidentira se:

- **Tačan ID člana-kupca** (status se dokazuje članskom kartom)
- Iznos ostvarenog prometa (kupovine)
- Datum prometa
- **Procenat povrata u %** (ako imate više različitih grupa popusta svaki posebno)

### EVIDENCIJA PROMETA FIRME PAR

Partner: <u>Mesara Majova</u>

| ÷ |          |                      |             |              |          |                 |
|---|----------|----------------------|-------------|--------------|----------|-----------------|
|   | ID kupca | Iznos kupovine<br>KM | Datum       | %<br>povrata | ID kupca | Iznos kup<br>KM |
|   | 62       | 105,50               | 05.06.2013. | 10%          |          |                 |
|   | 83458    | 111,11               | 06.06.2013. | 10%          |          |                 |
|   |          |                      |             |              |          |                 |

Na kraju dana, prijavite se u Vaš Backoffice za FP i unesete svaki pojedinačni promet. Unosite korisničko ime i lozinku koju ste dobili od SCnet-a. Te podatke možete promijeniti prilikom prvog prijavljivanja. Link za ulazak u Vaš Backoffice je: *http://www.scnetworld.com* 

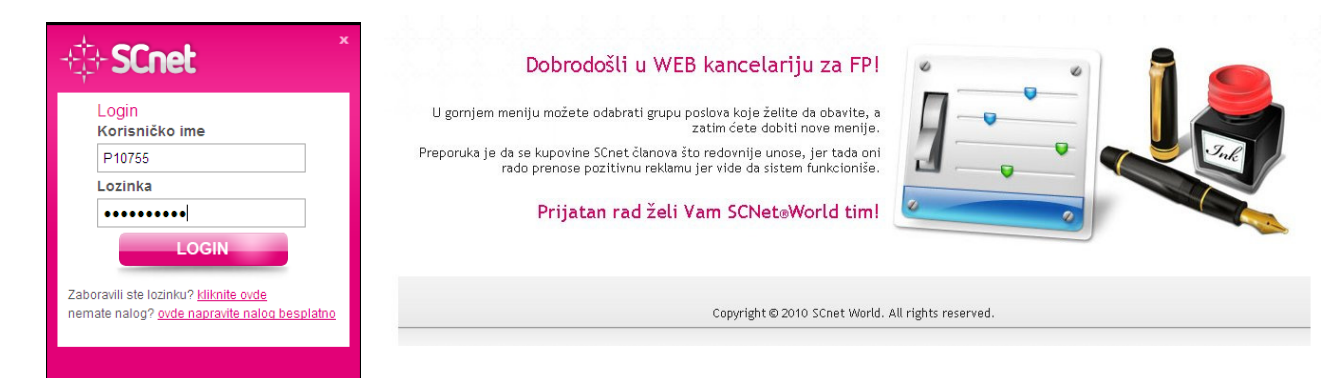

### Izgled prijave i Backoffice-a za FP

### Nakon prijavljivanja kliknite na EVIDENCIJA UPLATA

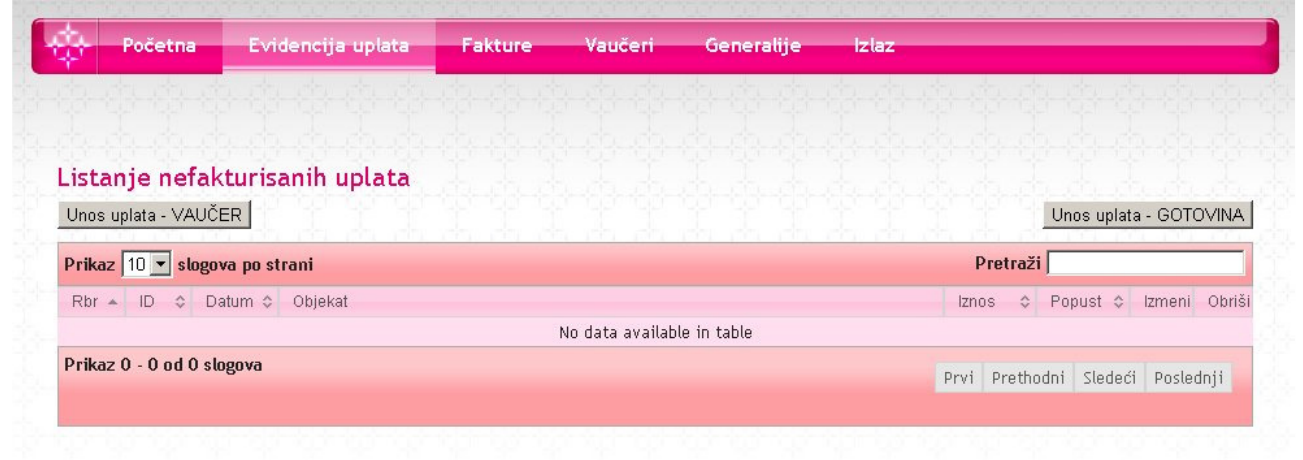

#### a potom na UNOS UPLATA – VUČER ili UNOS UPLATA – GOTOVINA u zavisnosti od načina plaćanja robe ili usluge;

|                                                                                                    | uplata Fakture Vauč                                                                                                    | eri Generalije                                                                                                    | izlaz                                                                                                    |
|----------------------------------------------------------------------------------------------------|----------------------------------------------------------------------------------------------------|----------------------------------------------------------------------------------------------------|----------------------------------------------------------------------------------------------------|
| videncija uplata<br>♥ Unos uplata<br>♥ Listanje nefakturisanih uplata<br>♥ Listanje fakturisanih uplata | Unos uplata<br>Polja označena zvezdicom (*)<br>obrazac, jer nismo predvideli<br>kvaliteta unetih podatakal Kad<br>potvrdu upisa.<br>Prodajni objekat*<br>Datum kupovine<br>Id broj kupca*<br>Iznos Kupovine*<br>Popust* | su obavezujuća. Molimo<br>previše kontrola podat<br>a unesete izmene, idete<br>[Beograd (Zemun), Zmaj J<br>19 11 2010<br>[62<br>[1000.00]<br>Unos bez razmaka, odvojit<br>10% - na sve usluge | Vas da tačno popunite ovaj<br>taka, a Vaš posao zavisi od<br>prvo na proveru, a zatim na<br>ovina, SAMOSTALI<br>e tackom npr. 12345.56 |
|                                                                                                    | Prikaz 10 v slogova no strani                                                                                                    | plata.                                                                                                    | Pretraži                                                                                                    |
|                                                                                                    |                                                                                                    |                                                                                                    |                                                                                                    |
|                                                                                                    | Rbr ID Datum kupovine                                                                                                    | Objekat                                                                                                    | Iznos Popust Izmeni Obriši                                                                                                    |

U formi za Unos uplata (sl. 2)

- IZABERITE OBJEKAT (UKOLIKO IMATE VIŠE OBJEKATA)
- IZABERITE TAČAN DATUM PROMETA (KUPOVINE)
- UPIŠITE ID BROJ KUPCA-SARADNIKA
- IZNOS KUPOVINE
- POPUST U PROCENTIMA (BIRA SE IZ PADAJUĆEG MENIJA)
- ZA GOTOVINSKI PLAĆENA DOBRA I USLUGE IZDAJE SE STANDARDAN FISKALNI RAČUN.
- ZA DOBRA I USLUGE PLAĆENE VAUČEROM IZDAJE SE ŽIRALNI FISKALNI RAČUN NA PUN IZNOS VAUČERA (pojedinačne kupovine).
   ZA MANJE UPLAĆENI IZNOS (POVRAT) SCNET ĆE VAM DOSTAVITI FAKTURU (ova se faktura ne plaća – knjigovostveno se zatvara kompenzacijom).

## Evidencija uplate VAUČEROM

| i <b>dencija uplata</b><br>✔ Unos uplata<br>✔ Listanje nefakturisanih uplata<br>✔ Listanje fakturisanih uplata | Rasknjižavanje va<br>Polja označena zvezdicom (*<br>obrazac, jer nismo predvida<br>kvaliteta unetih podatakal Ka<br>potvrdu upisa. | <b>UČERA</b><br><sup>1)</sup> su obavezujuća. Molimo V:<br>eli previše kontrola podatak<br>ada unesete izmene, idete p | as da tačno popunite ovaj<br>ra, a Vaš posao zavisi od<br>rvo na proveru, a zatim na |
|----------------------------------------------------------------------------------------------------|----------------------------------------------------------------------------------------------------|----------------------------------------------------------------------------------------------------|--------------------------------------------------------------------------------------|
|                                                                                                    | Prodajni objekat *                                                                                                    | Beograd (Zemun), Zmaj Jovi                                                                                             | na, SAMOSTALN                                                                        |
|                                                                                                    | Datum kupovine                                                                                                    | 19 11 2010                                                                                                    |                                                                                      |
|                                                                                                    | ld broj kupca *                                                                                                    | 62                                                                                                    |                                                                                      |
|                                                                                                    | Popust*                                                                                                    | 10% - na sve usluge                                                                                                    | -                                                                                    |
|                                                                                                    | Unesite prvu šifru vaucera *                                                                                                    | GFCAECDGA                                                                                                    |                                                                                      |
|                                                                                                    | Unesite drugu šifru vaucera *                                                                                                    | FDFDSFSDFD                                                                                                    |                                                                                      |
|                                                                                                    |                                                                                                    |                                                                                                    | Delle version                                                                        |

U formi za Unos uplata preko vaučera (sl. 3)

- IZABERITE OBJEKAT (UKOLIKO IMATE VIŠE OBJEKATA)
- IZABERITE TAČAN DATUM PROMETA (KUPOVINE)
- UPIŠITE ID BROJ KUPCA-SARADNIKA
- IZABERITE POPUST
- UNESITE PRVU ŠIFRU VAUČERA
- UNESITE DRUGU ŠIFRU VAUČERA

| 🐓 Unos uplata<br>🌱 Listanje nefakturisanih uplata | Na ovom vauceru korisnik ima 1000 dinara |               |
|---------------------------------------------------|------------------------------------------|---------------|
| 🎸 Listanje fakturisanih uplata                    | Unesite iznos:                           |               |
|                                                   |                                          | Dalje na upis |

Uz potpisan ugovor Vam dostavljamo korisničko ime i lozinku za stranicu vašu firme (oboje možete promijeniti prilikom prvog prijavljivanja) - sl. 4 (u dijelu **Generalije**).

| <ul> <li>Promena lozinke</li> <li>Promena podataka objekt</li> <li>Promena banke</li> <li>Gmap</li> </ul> | Promena lozinke i korn  Polja označena zvezdicom (*) su ob obrazac, jer nismo predvideli prev kvaliteta unetih podatakal Kada une potvrdu upisa.  Korisničko ime * Lozinka * | Promena lozinke i korisničkog imena         Polja označena zvezdicom (*) su obavezujuća. Molimo Vas da tačno popunite ovaj obrazac, jer nismo predvideli previše kontrola podataka, a Vaš posao zavisi od kvaliteta unetih podatakal Kada unesete izmene, idete prvo na proveru, a zatim na potvrdu upisa.         Korisničko ime *         Lozinka * |  |  |
|----------------------------------------------------------------------------------------------------|----------------------------------------------------------------------------------------------------|----------------------------------------------------------------------------------------------------|--|--|
|                                                                                                    |                                                                                                    |                                                                                                    |  |  |

U slučajevima kada partner odluči da svaki prodajni objekat samostalno unosi promet koji su ostvarili naši članovi-kupci, dodijeliće se, pod istim korisničkim imenom, različite lozinke za pristup za svaki objekat pojedinačno (ili će partner tokom rada i prema svojim potrebama odlučivati na koji će način objekti unositi promet)

| Početna E                                                                                             | ividencija uplata                     | Fakture                                                                                                    | Vaučeri                        | Generalije                        | Izlaz                               |  |
|----------------------------------------------------------------------------------------------------|---------------------------------------|----------------------------------------------------------------------------------------------------|--------------------------------|-----------------------------------|-------------------------------------|--|
|                                                                                                    |                                       |                                                                                                    |                                |                                   |                                     |  |
| eneralije                                                                                             | Izma                                  | ana objekt                                                                                                    | -9-9-                          |                                   | \$ \$ \$ \$ \$ \$ \$ \$ \$ \$ \$ \$ |  |
| <ul> <li>Promena lozinke</li> <li>Promena podataka ol</li> <li>Promena banke</li> <li>Gmap</li> </ul> | bjektima Polja o<br>obraza<br>kvalite | Polja označena zvezdicom (*) su obavezujuća. Molimo Vas da tačno popunite ovaj<br>obrazac, jer nismo predvideli previše kontrola podataka, a Vaš posao zavisi od<br>kvaliteta unetih podataka! |                                |                                   |                                     |  |
|                                                                                                    | Napom<br>izvršiti                     | ena: Objekat k<br>promenom šifre                                                                                                    | oji nije samo<br>objekta na ko | stalan nema svoju<br>ji je vezan. | u šifru. Izmenu šifre možete        |  |
|                                                                                                    | Na kog                                | je vezan objekat *                                                                                                    | San                            | nostalno                          |                                     |  |
|                                                                                                    | Šifra                                 |                                                                                                    |                                |                                   |                                     |  |
|                                                                                                    | Šifra p                               | onovo                                                                                                    |                                |                                   |                                     |  |
|                                                                                                    |                                       |                                                                                                    |                                |                                   | Dalje na proveru                    |  |
|                                                                                                    |                                       |                                                                                                    |                                |                                   |                                     |  |
|                                                                                                    |                                       | Copyright © 2                                                                                                    | 2010 SCnet Sert                | ia. All rights reserv             | ved.                                |  |

U dijelu **Gmap** možete promijeniti (postaviti na tačno mjesto) pokazivač gdje se prikazuje pozicija vašeg objekta (Google Map) - Google ga automatski postavlja te iz tog razloga može doći do greške. Postavite ga na pravo mjesto i potvrdite sa **Snimi koordinate**.

| $\hat{\varphi}$ | Početna              | Evidencija uplata | Fakture   | Vaučeri               | Generalije | iziaz                                                                                                    |
|-----------------|----------------------|-------------------|-----------|-----------------------|------------|----------------------------------------------------------------------------------------------------|
| BuSc            | Početna<br>pl-Busine | Evidencija uplata | Careлит X | Vацбет<br>ибрид Терен | Generalije | Izlaz<br>ka Plana, Miloša Velikog<br>Lociraj adresu<br>44.3278969142508400000<br>21.0781636834144600000<br>19<br>Snimi koordinate |
|                 | gle                  |                   |           | Услови коришћењ       | a          |                                                                                                    |
|                 |                      |                   | Convicte  |                       |            |                                                                                                    |

Instrukcije i eventualnu obuku Vaših zaposlenih (ili Vašeg centra za obuku Vaših zaposlenih) obaviće naši ovlašćeni ugovarači (ili lica koja odredi **SCnet RS d.o.o.**) koji će Vas posjetiti prilikom potpisivanja ugovora.

S poštovanjem, Shopping Center Network RS d.o.o.

Datum ažuriranja: 05.06.2013.